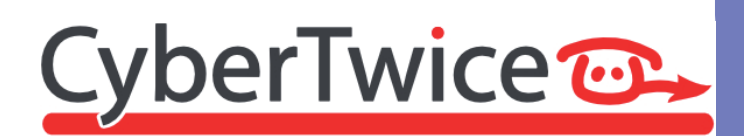

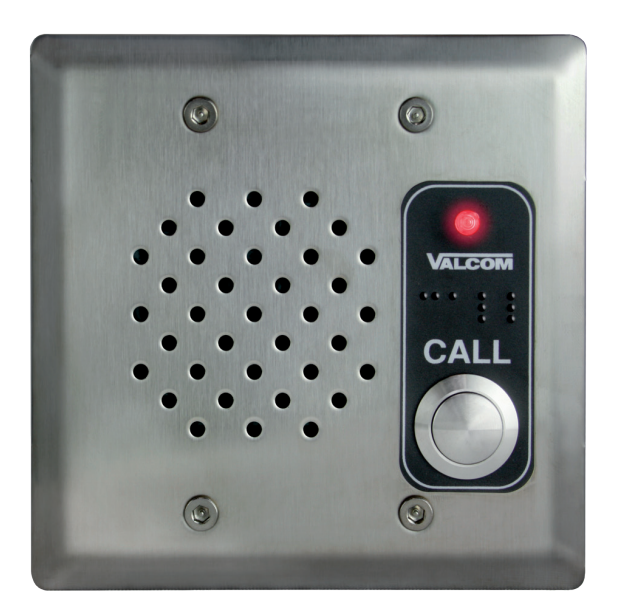

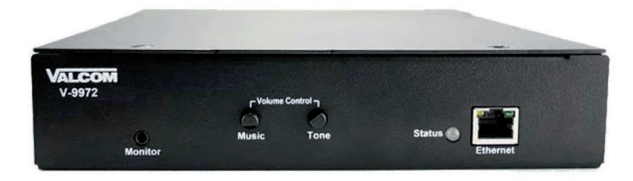

# TechNote: Valcom and CyberGate

Version: 1 Date: 0

1.0.2 ENG 05-06-2023

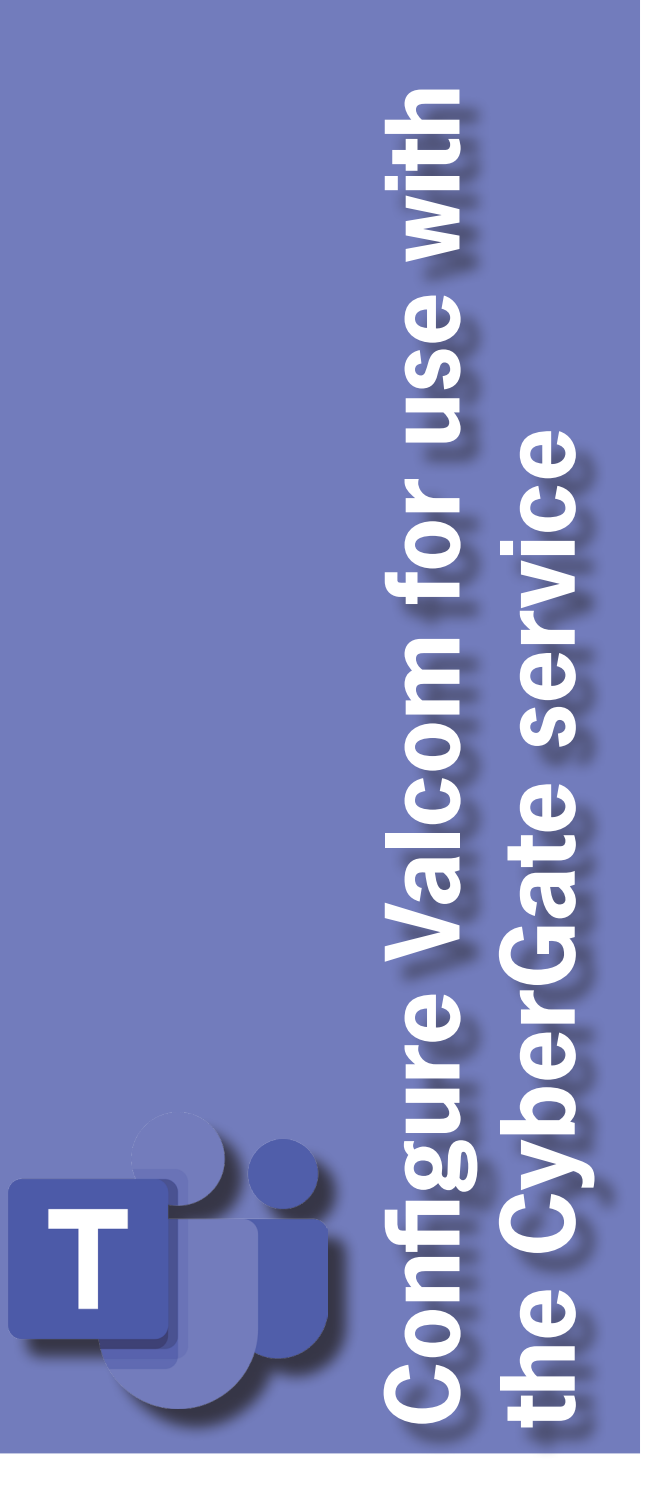

## CyberGate

Microsoft Teams is the hub for team collaboration in Microsoft Office 365 that integrates people, content, conversations and tools your team needs. Via the CyberGate application that runs in Microsoft Azure you can now connect Valcom devices to your Microsoft Teams environment. A Valcom door entry intercom can set up a call to Microsoft Teams users and answer incoming calls from Teams using the Teams desktop client, Teams desk phone or Teams Smartphone app. Using a Valcom Paging interface you can page directly from your Teams clients.

CyberGate is a subscription based Software-as-a-Service (SaaS) hosted in Azure. With CyberGate there is:

no need to setup a hosting environment,

no need to download or install any software from CyberTwice or a 3rd party,

no need to install additional Virtual Machines,

*no need* for a Session Border Controller (SBC) or extra licenses for your existing SBC *no need* for to get additional PSTN like phone numbers for your SIP intercoms.

**!** Note: For instructions on how to purchase and configure the CyberGate service, see our Tech Note: 'Connect a SIP Intercom to MS Teams using the CyberGate service'. (<a href="https://">https://</a>

support.cybertwice.com/knowledgebase.php?article=6) !

### Valcom IP Endpoints using CyberGate to Teams

Valcom IP endpoints can be used with CyberGate and Teams directly. In this configuration, the Valcom device will register with the CyberGate service and be proxied to Teams. The SIP configuration on the Valcom device would directly follow the CyberGate instructions.

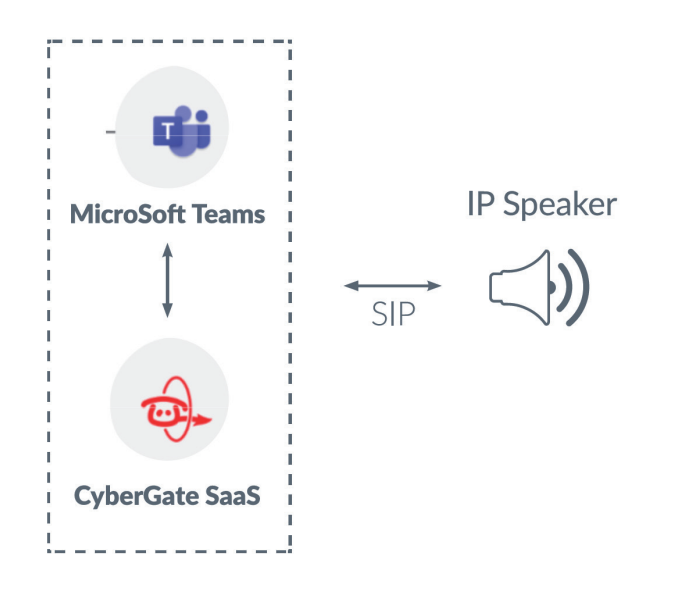

Another option is to use a Valcom Gateway, such as the V-9972-2 Universal Paging Interface, to provide communication to other Valcom endpoints within a network. In this configuration, the Valcom gateway will register with the CyberGate service for communicating with Teams. The communication to or from CyberGate/Teams will then be routed to other Valcom endpoints by the V-9972-2 gateway using Valcom's communication protocol. The SIP configuration of the V-9972-2 would follow the CyberGate instructions, and the configuration of the additional Valcom IP speakers or other devices would follow the guidelines published by Valcom for connecting via Valcom protocol.

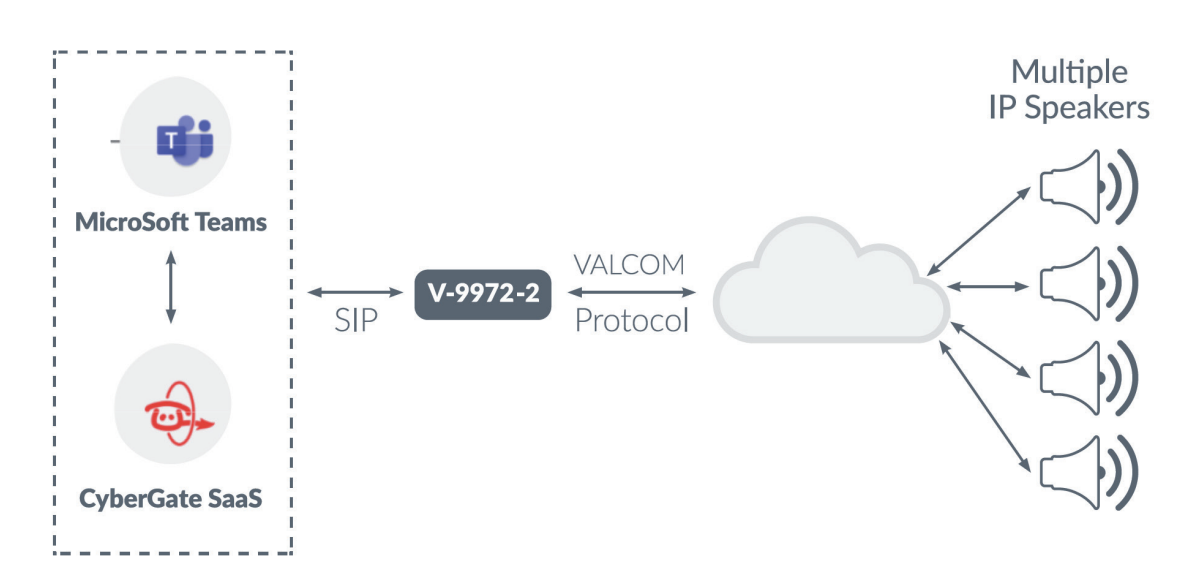

Introduction

This document describes the following scenarios:

- 1. A direct connection from a Valcom Door entry intercom to CyberGate. A basic connection that allows you to call a Teams user from the intercom.
- 2. Connecting a Valcom SIP Universal Paging Interface to CyberGate that allows you to page directly from Teams to connected speakers (or intercoms)

Both the scenarios are described in this manual (see section 1 and 2). For the described scenarios a so called 'Multi-ring group' is necessary, even if you only need to call one Teams user. This Multi-ring group contains the Teams user(s) that need to be called. See section 3 of this manual for details / instructions on how to configure a Multi-ring group.

## ! Note: This document does only describe the SIP configuration for CyberGate, for additional configuration of the Valcom SIP Universal Paging Interface, please refer to the Valcom documentation. !

Follow the next steps marked 1 to configure the Valcom Door entry intercom to connect it to CyberGate and follow the steps marked 2 for the configuration of the Valcom Universal Paging Interface with a connected Door entry intercom.

#### **Connect to the Valcom Door entry intercom**

Connect the Valcom to the network, power it on. Open the Valcom configuration application 'VIP 102B Solutions Setup Tool'. Scan for devices and click on the stand-alone Speaker Plus.

| VIP-102B IP Solutions Setup Tool                                      |                            |                                                                   |  |  |
|-----------------------------------------------------------------------|----------------------------|-------------------------------------------------------------------|--|--|
| File Communications Device Security Programming System Conflicts Help |                            |                                                                   |  |  |
| 😓 📄 🔚 🞗 · 🛥 🖉 🚧 🥼 🛱 🚥 🔬 🥡                                             |                            |                                                                   |  |  |
| Job Information                                                       |                            |                                                                   |  |  |
| Miscellaneous                                                         | Summary Options Properties | Network Time Talkback Channels Inputs Relays Group Membership SIP |  |  |
| Speaker Plus (TB)                                                     | Δ                          |                                                                   |  |  |
| Vacon                                                                 | N                          |                                                                   |  |  |
|                                                                       | Name:                      | Valcom ·                                                          |  |  |
|                                                                       | MAC Address:               | 00-D0-5F-05-C9-11                                                 |  |  |
|                                                                       | IP Address:                | 192.168.160.177                                                   |  |  |
|                                                                       | Device Type:               | Speaker Plus (TB) : Dual-Mode                                     |  |  |
|                                                                       | Channele:                  | 1                                                                 |  |  |
|                                                                       | Charmers.                  |                                                                   |  |  |
|                                                                       | Scan Data Source:          | Device - ( data is retrieved from the device )                    |  |  |
|                                                                       | Software Rev:              | 3.22.1                                                            |  |  |
|                                                                       | Startup Rev:               | 5.22                                                              |  |  |
|                                                                       | Platform Rev:              | G3 - 1                                                            |  |  |
|                                                                       | Time Control Rev:          | 1.12.03                                                           |  |  |
|                                                                       |                            | Product Name = SA-VIP842AL-2                                      |  |  |
|                                                                       |                            | startup=5.22<br>time=1.12.03                                      |  |  |
|                                                                       | Maraian Datailar           | rescue=2.02                                                       |  |  |
|                                                                       | version Details.           | Softwarefev=03.22.01<br>SwFilterRev=2                             |  |  |
|                                                                       |                            |                                                                   |  |  |
|                                                                       |                            | v                                                                 |  |  |
|                                                                       |                            |                                                                   |  |  |
|                                                                       |                            |                                                                   |  |  |
|                                                                       |                            |                                                                   |  |  |

Í

CyberTwice 💬

| IVIP-102B IP Solutions Setup Tool                |                                                                                              |
|--------------------------------------------------|----------------------------------------------------------------------------------------------|
| File Communications Device Security              | Programming System Conflicts Help                                                            |
| 월 🗟 🔚 🕵 🖙 🗲 👫                                    | u 🕀 🕼 🖙 🚥 🕭 🎯                                                                                |
| Job Information                                  |                                                                                              |
| <ul> <li>Image: Big Speaker Plus (TB)</li> </ul> | Summary Options Properties Network Time Talkback Channels Inputs Relays Group Membership SIP |
| Valcom                                           | Configuration: Normal Input                                                                  |
|                                                  | 1                                                                                            |
|                                                  |                                                                                              |
|                                                  | Call Quitab                                                                                  |
|                                                  |                                                                                              |
|                                                  | Auto Destination:                                                                            |
|                                                  | Sec Auto Destination:                                                                        |
|                                                  | SIP Auto Destination: 100                                                                    |
|                                                  | SIP Sec Auto Destination:                                                                    |
|                                                  |                                                                                              |
|                                                  |                                                                                              |
|                                                  |                                                                                              |
|                                                  |                                                                                              |
|                                                  |                                                                                              |
|                                                  |                                                                                              |
|                                                  |                                                                                              |
|                                                  |                                                                                              |
|                                                  | N                                                                                            |
|                                                  |                                                                                              |
|                                                  |                                                                                              |
|                                                  |                                                                                              |
| Legend                                           |                                                                                              |
| - Status Unknown                                 | Copy Apply Cancel                                                                            |
| - Status Normal                                  |                                                                                              |

Provide the following information:

| SIP Auto Destination * | 100 |
|------------------------|-----|
|------------------------|-----|

The SIP Auto Destination number (in this example 100) refers to a Multi-Ring group configured in the CyberGate Admin portal (<u>admin.cybergate.cybertwice.com</u>). This Multi-ring group contains the Teams user(s) that need to be called. See section 3 of this manual for details / instructions on how to configure the Multi-ring groups.

After the Multi-ring group with the name '100' is created, the Valcom will call the users configured in this Multi-ring group when the button on the intercom is pushed.

### Navigate to the SIP menu

| File Communications Device Security | Programming System Conflict:                                                                                     | s Help                                                                                                    |                                                                                           |                              |
|-------------------------------------|----------------------------------------------------------------------------------------------------|----------------------------------------------------------------------------------------------------|-------------------------------------------------------------------------------------------|------------------------------|
| Miscellaneous                       | Summary Options Properties N                                                                                     | Aetwork Time Talkback Chan<br>3CKZM 3M2<br>3CKZM M2<br>3CKZM 3M2<br>3CKZM 3M2<br>YUBKE 3S5<br>cybergate.cybertwice.com<br>Primary cybergate<br>Backup 1<br>Backup 2<br>Backup 3 | nels Inputs Relays Group                                                                  | Membership SIP               |
|                                     | Busy Message:<br>Call Fwd Busy ( 302 ):<br>Outbound Proxy:<br>Keep Alive Timer (secs):<br>SIP Port:<br>RTP Port: | cybergate.cybertwice.com<br>3600<br>5060<br>20000                                                                                                    | Outbound Port:<br>Options Timer (secs):<br>Idle Timeout (secs):<br>Max Call Timer (secs): | 5060       0       0       0 |
| Legend                              | CID Number:<br>CID Name:                                                                                         | 3CKZM                                                                                                    |                                                                                           |                              |
| Find device in tree                 | Defaults                                                                                                    |                                                                                                    | Сору                                                                                      | Apply 🔀 Cancel               |

Change / provide the following information:

| Phone Number          | Use the Username provided by the CyberGate Management Portal |
|-----------------------|--------------------------------------------------------------|
| Description           | CyberGate connection                                         |
| Authentication Name   | Use the Username provided by the CyberGate Management Portal |
| Secret                | Use the Password provided by the CyberGate Management Portal |
| Realm                 | cybergate.cybertwice.com                                     |
| SIP Servers - Primary | cybergate.cybertwice.com                                     |
| Outbound Proxy        | cybergate.cybertwice.com                                     |
| CID Name              | Use the Username provided by the CyberGate Management Portal |

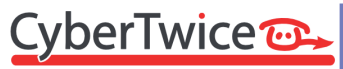

#### CyberTwice

Configuration of the Valcom door entry intercom is done.

As soon as the Multi-ring group is configured, pushing the call button on the Valcom will initiate a call to the Teams user or Teams users configured in the Multi-ring group.

#### **Connect to the Valcom SIP Universal Paging Interface**

Connect the Valcom devices to the network, power them on. Open the Valcom configuration application 'VIP 102B Solutions Setup Tool'. Scan for devices and click on the Valcom SIP Universal Paging Interface.

| VIP-102B IP Solutions Setup Tool                            |                            |                                                                                                    |  |  |
|-------------------------------------------------------------|----------------------------|----------------------------------------------------------------------------------------------------|--|--|
| File Communications Device Security F                       | Programming System Confli  | cts Help                                                                                                    |  |  |
| 😓 🔜 🛼 · 🗢 🖉 🚧 🏟 🛱 🚥 🔬 🥡                                     |                            |                                                                                                    |  |  |
| Job Information                                             |                            |                                                                                                    |  |  |
| Miscellaneous  Speaker Plus (TB)  00-D0-5F-05-98-77         | Summary Properties Network | Time System Channels Group Membership SIP                                                                                            |  |  |
| Interface Interface Interface Interface Interface Interface | Name:                      |                                                                                                    |  |  |
|                                                             | MAC Address:               | 00-D0-5F-05-CB-C5                                                                                                    |  |  |
|                                                             | IP Address:                | 192.168.160.157                                                                                                    |  |  |
|                                                             | Device Type:               | Universal Page Interface                                                                                                    |  |  |
|                                                             | Channels:                  | 1                                                                                                    |  |  |
|                                                             | Scan Data Source:          | Device - ( data is retrieved from the device ) $\qquad \qquad \lor$                                                                  |  |  |
|                                                             | Software Rev:              | 3.00.37                                                                                                    |  |  |
|                                                             | Startup Rev:               | 1.0.1                                                                                                    |  |  |
|                                                             | Platform Rev:              | DSPG - 1 : 9970                                                                                                    |  |  |
|                                                             |                            |                                                                                                    |  |  |
|                                                             | Version Details:           | Product Name = V-9972<br>startup=1.0.1<br>partition=b<br>softwarerev=3.0.37<br>options=EnhancedSIP,ValcomGateway<br>siprev=sw1.70.14 |  |  |
|                                                             |                            | ×                                                                                                    |  |  |

2

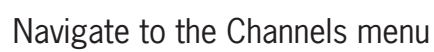

| File Communications Device Security                                                                                                    | Communications Device Security Programming System Conflicts Help     |  |  |
|----------------------------------------------------------------------------------------------------|----------------------------------------------------------------------|--|--|
|                                                                                                    |                                                                      |  |  |
| Miscellaneous     Speaker Plus (TB)     Go D0-D0-5F-05-98-77                                                                                                    | Summary Properties Network Time System Channels Group Membership SIP |  |  |
| Onversa Page Interface                                                                                                    | Dial Code:       100         Description:                            |  |  |
| Legend •                                                                                                    |                                                                      |  |  |
| - Status Orikilowii<br>- Status Normal                                                                                                    |                                                                      |  |  |
| Verification Required                                                                                                    |                                                                      |  |  |
| Error Status Undate Required                                                                                                    |                                                                      |  |  |
| In the second second |                                                                      |  |  |
| 😑 - Rescan Required                                                                                                    |                                                                      |  |  |
| - Invalid Password                                                                                                    | Group Membership Sample Page Copy Apply Cancel                       |  |  |

Change / provide the following information:

| Dial Code  | 100 |
|------------|-----|
| CID Number | 100 |

### Navigate to the SIP menu

VIP-102B IP Solutions Setup Tool

| File Communications Device Security Prog | gramming System Conflicts   | Help                                     |                        |                    |        |
|------------------------------------------|-----------------------------|------------------------------------------|------------------------|--------------------|--------|
| 🟪 🔂 🔚 🕵 · 🖙 🗲 村 🎙                        |                             | a la la la la la la la la la la la la la |                        |                    |        |
| Job Information                          |                             |                                          |                        |                    |        |
| Miscellaneous Su                         | mmary Properties Network Ti | me System Channels Group                 | Membership SIP         |                    |        |
| 00-D0-5F-05-98-77                        | Transport: Accept: TCP + UE | DP, Originate: TCP                       | ~                      |                    |        |
| E                                        | 1 2 3 4                     |                                          |                        |                    |        |
| 00-D0-5F-05-CB-C5                        | 2 0 .                       |                                          |                        |                    |        |
|                                          | Phone Number:               | 3CK2 R3M2                                |                        |                    |        |
|                                          | Description:                | CyberGate connection                     |                        |                    |        |
|                                          | Authentication Name:        | 3CK2 R3M2                                |                        |                    |        |
|                                          | Secret:                     | YUBI JGS5                                |                        |                    |        |
|                                          | Realm:                      | cybergate.cybertwice.com                 |                        |                    |        |
|                                          | SIP Servers:                | Server                                   |                        | Port               |        |
|                                          |                             | Primary cybergate                        | .cybertwice.com        | 5060               |        |
|                                          | Register: 🖂                 | Backup 1<br>Backup 2                     |                        | 5060               |        |
|                                          | DNS SRV:                    | Backup 3                                 |                        | 5060               |        |
|                                          |                             |                                          |                        |                    |        |
|                                          | Max Calls:                  | 1 ~                                      | SRTP: Media E          | ncryption Optional | ~ ~ ~  |
|                                          | Busy Message:               |                                          |                        |                    | ~      |
|                                          | Call Fwd Busy ( 302 ):      |                                          | Ring Timeout (secs):   | None               | ~      |
|                                          |                             |                                          |                        |                    |        |
|                                          | Outbound Proxy:             | cybergate.cybertwice.com                 | Outbound Port:         | 5060               |        |
|                                          | Keen Alive Timer (seen)     | 3600                                     |                        | 0                  |        |
|                                          | Neep Alive Timer (secs).    | 5060                                     | Uptions Timer (secs).  | 0                  |        |
|                                          | SIP Port:                   | 20000                                    | Idle Timeout (secs):   | 0                  |        |
|                                          | RTP Port:                   | 20000                                    | Max Call Timer (secs): | 0                  |        |
| Locand                                   | Night Ring:                 | Night Ring Group:                        |                        |                    |        |
|                                          | CID Number:                 |                                          |                        |                    |        |
| - Status Oriknown                        | CID Name:                   |                                          |                        |                    |        |
| - Verification Required                  | Auto Destination:           | 100                                      |                        |                    |        |
| Error Status                             |                             |                                          |                        |                    |        |
| - Reset Required                         | Channel Priority:           | Medium ~                                 |                        |                    |        |
| 🔜 - Rescan Required                      |                             |                                          |                        |                    |        |
| Invalid Password                         |                             |                                          |                        |                    |        |
|                                          |                             |                                          |                        |                    |        |
|                                          |                             |                                          |                        |                    |        |
| Find device in tree 🛛 🖉 🚳                | Defaults Status             |                                          | Сору                   | Apply              | Cancel |

2

Change / provide the following information:

| Transport             | Accept: TCP + UDP, Originate: TCP                            |
|-----------------------|--------------------------------------------------------------|
| Phone Number          | Use the Username provided by the CyberGate Management Portal |
| Description           | CyberGate connection                                         |
| Authentication Name   | Use the Username provided by the CyberGate Management Portal |
| Secret                | Use the Password provided by the CyberGate Management Portal |
| Realm                 | cybergate.cybertwice.com                                     |
| SIP Servers - Primary | cybergate.cybertwice.com                                     |
| Outbound Proxy        | cybergate.cybertwice.com                                     |
| Auto destination *    | 100                                                          |

The Auto Destination number (in this example 100) refers to a Multi-Ring group configured in the CyberGate Admin portal (admin.cybergate.cybertwice.com). This Multi-ring group contains the Teams user(s) that need to be called. See section 3 of this manual for details / instructions on how to configure the Multi-ring groups.

After the Multi-ring group with the name '100' is created, the Valcom will call the users configured in this Multi-ring group when the button on the connected intercom is pushed.

### **Connect to the Valcom Speaker plus**

In the Valcom configuration application 'VIP 102B Solutions Setup Tool', click on the Speaker Plus.

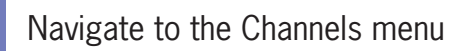

| I Paging |       |
|----------|-------|
| Universa | Teams |
| SIP      | e to  |
| lcom     | erfac |

| VIP-102B IP Solutions Setup Tool                                                                                                    |                           |             |                          |            |                    |          |
|----------------------------------------------------------------------------------------------------|---------------------------|-------------|--------------------------|------------|--------------------|----------|
| File Communications Device Security Programming System Conflicts Help                                                                                                    |                           |             |                          |            |                    |          |
| ᆋ 🗟 🔚 🛠 · 🗢 🖉 🖅 🎒 🗿 💷 🛆 🥡                                                                                                    |                           |             |                          |            |                    |          |
| Job Information                                                                                                    |                           |             |                          |            |                    |          |
| Summe<br>Summe<br>Su | nry Options Properties Ne | etwork Time | Talkback Channels Inp    | uts Relays | Group Membership S | 9<br>P   |
|                                                                                                    | Channel Mode:             | Talkback    | One-Way                  |            |                    |          |
|                                                                                                    | Dial Code:                | 200         |                          |            |                    |          |
|                                                                                                    | Description:              |             |                          |            |                    |          |
|                                                                                                    | CID Number:               | 200         |                          |            |                    |          |
|                                                                                                    | CID Name:                 |             |                          |            |                    |          |
|                                                                                                    |                           |             |                          |            |                    |          |
|                                                                                                    |                           |             |                          |            |                    |          |
|                                                                                                    | Codec Type:               | G.711       |                          |            |                    | ~        |
|                                                                                                    | Call Fwd Busy:            |             |                          |            |                    |          |
|                                                                                                    |                           |             |                          |            |                    |          |
|                                                                                                    | Audio Input Volume:       |             |                          |            | -                  | 0        |
|                                                                                                    | Audio Output Volume:      |             |                          |            |                    | 0        |
|                                                                                                    |                           |             |                          |            |                    |          |
|                                                                                                    |                           |             |                          |            |                    |          |
|                                                                                                    | Pre-Announce Tone:        |             | Ringback Alert Tone:     | $\square$  |                    |          |
| Legend                                                                                                    | Privacy Tone:             |             | Incomplete Call Message: |            |                    |          |
| - Status Unknown                                                                                                    |                           |             |                          |            |                    |          |
| 📃 - Status Normal                                                                                                    |                           |             |                          |            |                    |          |
| - Verification Required                                                                                                    |                           |             |                          |            |                    |          |
| - Update Required                                                                                                    |                           |             |                          |            |                    |          |
| 📕 - Reset Required                                                                                                    |                           |             |                          |            |                    |          |
| e - Rescan Required                                                                                                    |                           |             |                          |            | R                  | **       |
| - Invalid Password                                                                                                    | Group Membership Sar      | mple Page   |                          |            | Copy Apply         | / Cancel |

Change / provide the following information:

| Dial Code  | 200 |
|------------|-----|
| CID Number | 200 |

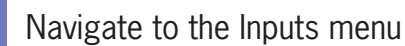

| VIP-102B IP Solutions Setup 1001                          |                                   |                                          |                      |  |  |  |  |  |  |
|-----------------------------------------------------------|-----------------------------------|------------------------------------------|----------------------|--|--|--|--|--|--|
| File Communications Device Security                       | Programming System Conflicts Help |                                          |                      |  |  |  |  |  |  |
| ≞⊒,,,,,,,,,,,,,,,,,,,,,,,,,,,,,,,,,,,,,                   | y 🐌 🕼 🖚 💷 \Lambda 🧐               | 1                                        |                      |  |  |  |  |  |  |
| Job Information                                           |                                   |                                          |                      |  |  |  |  |  |  |
| ■ ∰ Miscellaneous ■ ∰ Speaker Plus (TB)                   | Summary Options Properties Networ | k Time Talkback Channels Inputs Relays C | sroup Membership SIP |  |  |  |  |  |  |
|                                                           | Configuration: Normal Input       |                                          |                      |  |  |  |  |  |  |
|                                                           |                                   | Ŋ                                        |                      |  |  |  |  |  |  |
|                                                           | Input Function:                   | Call Switch                              | ~                    |  |  |  |  |  |  |
|                                                           | Auto Destination:                 | 100                                      |                      |  |  |  |  |  |  |
|                                                           | Sec Auto Destination:             |                                          |                      |  |  |  |  |  |  |
|                                                           | SIP Sec Auto Destination:         |                                          |                      |  |  |  |  |  |  |
|                                                           |                                   |                                          |                      |  |  |  |  |  |  |
|                                                           |                                   |                                          |                      |  |  |  |  |  |  |
|                                                           |                                   |                                          |                      |  |  |  |  |  |  |
|                                                           |                                   |                                          |                      |  |  |  |  |  |  |
|                                                           |                                   |                                          |                      |  |  |  |  |  |  |
|                                                           |                                   |                                          |                      |  |  |  |  |  |  |
|                                                           |                                   |                                          |                      |  |  |  |  |  |  |
|                                                           |                                   |                                          |                      |  |  |  |  |  |  |
| Legend                                                    |                                   |                                          |                      |  |  |  |  |  |  |
| <ul> <li>Status Unknown</li> <li>Status Normal</li> </ul> |                                   | Сору                                     | Apply Cancel         |  |  |  |  |  |  |

Change / provide the following information:

| Auto destination | 100 |
|------------------|-----|

Configuration of the Speaker Plus is done.

As soon as the Multi-ring group is configured, pushing the call button on the Valcom will initiate a call via the Universal Paging adapter to the Teams user or Teams users configured in the Multi-ring group. Valcom SIP Universal Paging Interface to Teams All attached paging speakers (and in this example the just configured Speaker Plus) can be reached from Microsoft Teams.

To connect to the Valcom SIP Universal Paging Interface, open Microsoft Teams and install the CyberGate app for Microsoft Teams (<u>https://teams.microsoft.com/l/app/8dd84f10-2fbf-4c8b-9116-7eb326bd7c8e?source=app-details-dialog</u>)

- After installation, open the CyberGate app for Microsoft Teams
- Navigate to the 'Devices' tab
- Find your Valcom SIP Universal Paging Interface
- Click on 'Connect' to start a call to the SIP Universal Paging Interface

|              | Q. Search                            | ··· CyberTwice 🧼 |
|--------------|--------------------------------------|------------------|
| Activity     | CyberGate Availability Devices About | 0 C ()           |
| Chat 2       | Alkmaar                              |                  |
| (Ô)<br>Teams |                                      |                  |
| &<br>Calls   | Valcom<br>Alkmaar                    |                  |
| Calendar     | Connect 🏷                            |                  |
| Files        |                                      |                  |
| CyberGate    |                                      |                  |
|              |                                      |                  |
| Apps         |                                      |                  |

- After the connection has been established, open the Teams Dial pad (under the More menu (...))
- Select the paging speaker to connect to using the dial pad (for this example 200 as this is the number of the configured Speaker Plus)

| •••     |                            | Valcom          |                 |          |           |           |             |        |          |            |       |
|---------|----------------------------|-----------------|-----------------|----------|-----------|-----------|-------------|--------|----------|------------|-------|
| O 00:26 |                            |                 | (=)<br>Chat     | People   | ⊞<br>View | +<br>Apps | •••<br>More | Camera | Ų<br>Mic | ↑<br>Share | Leave |
|         |                            |                 |                 | ×        |           |           |             |        |          |            |       |
|         | Number                     |                 |                 |          |           |           |             |        |          |            |       |
|         | 1                          | <b>2</b><br>ABC | 3<br>Def        | <b>4</b> |           |           |             |        |          |            |       |
|         | <b>4</b><br><sub>бНі</sub> | <b>5</b><br>JKL | 6<br>MNC        | )        |           |           |             |        |          |            |       |
|         | 7<br>pors                  | <b>8</b><br>TUV | <b>9</b><br>wxy | z        |           |           |             |        |          |            |       |
|         | *                          | 0               | #               |          |           |           |             |        |          |            |       |
|         |                            |                 |                 |          |           |           |             |        |          |            |       |

To create a Multi-ring group, log in to the CyberGate Admin Portal:

admin.cybergate.cybertwice.com

Navigate to the Multi-ring menu

#### CyberTwice 🕞 Microsoft Tenant 1 • ADMINISTRATION **Multi-ring settings** Licensing The multi-ring feature makes it possible to ring multiple users simultaneously. The first responder will get the call. The multi-ring feature is intended for intercom devices. New Microsoft Teams app Global Set your personal availability for each configured multi-ring group. Find all your configured devices. October 20 Device X Multi-ring Get CyberGate for Microsoft Teams App here CAMERA Meeting TEAMS APP Add multi-ring group Availability Device

#### Click 'Add multi-ring group'

| CyberTwic                                                | <u>:e@</u>                                                                                                    |                                                               |                                                |                                           | Microsoft<br>Tenant 1 * |
|----------------------------------------------------------|----------------------------------------------------------------------------------------------------|---------------------------------------------------------------|------------------------------------------------|-------------------------------------------|-------------------------|
| ADMINISTRATION  Licensing  BASIC  Clobal  Clobal  Device | Multi-ring settings<br>The multi-ring feature makes it possible to ring mul<br>New Microsoft Teams app<br>• Set your personal availability for each configu | Itiple users simultaneously. The fir<br>red multi-ring group. | st responder will get the call. The multi-ring | feature is intended for intercom devices. |                         |
| Multi-ring                                               | Find all your configured devices. Get CyberGate for Microsoft Teams App here                                                                                | Add m                                                         | ulti-ring group                                |                                           |                         |
| Meeting                                                  | Add multi sing genup                                                                                                    | Name                                                          | cybernate cybertwice com                       |                                           |                         |
| Availability     Device                                  | And many my group.                                                                                                    | Description                                                   |                                                |                                           |                         |
|                                                          |                                                                                                    |                                                               | Cancel                                         |                                           |                         |

Name the Multi-ring group '100' and add a description.

Click the blue 'Add' button to create the Multi-ring group.

| CyberTwice                                                                |                                                                                                    |                                                           |                                                   |                                           | Microsoft<br>Tenant 1 <del>*</del> |
|---------------------------------------------------------------------------|----------------------------------------------------------------------------------------------------|-----------------------------------------------------------|---------------------------------------------------|-------------------------------------------|------------------------------------|
| Administration<br>Licensing<br>Basic                                      | Multi-ring settings<br>The multi-ring feature makes it possible to ring mu                                                                                                    | Itiple users simultaneously. The                          | s first responder will get the call. The multi-ri | ng feature is intended for intercom devi  | ces.                               |
| Global                                                                    | Set your personal availability for each configu                                                                                                    | red multi-ring group.                                     |                                                   |                                           |                                    |
| Multi-ring                                                                | Find all your configured devices. Get CyberGate for Microsoft Teams App here                                                                                                    | Add                                                       | multi-ring group                                  |                                           |                                    |
| Meeting                                                                   |                                                                                                    | Name                                                      | 100                                               |                                           |                                    |
| TEAMS APP                                                                 | Add multi-ring group                                                                                                    | Domain                                                    | cybergate.cybertwice.com                          |                                           |                                    |
| Availability                                                              |                                                                                                    | Description                                               | Vacom Multi-ring                                  |                                           |                                    |
| <b>D</b> evice                                                            |                                                                                                    |                                                           |                                                   |                                           |                                    |
|                                                                           |                                                                                                    |                                                           | Cancel Add                                        |                                           |                                    |
| CyberTwice1                                                               | <u>⊕</u> _                                                                                                    |                                                           |                                                   |                                           | Microsoft<br>Tenant 1 *            |
| ADMINISTRATION Licensing BASIC Global C Global M Device Multi-ring CAMERA | Multi-ring settings<br>The multi-ring feature makes it possible to ring mu<br>New Microsoft Teams app<br>• Set your personal availability for each configu<br>• Find all your configured devices.<br>Get CyberGate for Microsoft Teams App here | ltiple users simultaneously. The<br>red multi-ring group. | first responder will get the call. The multi-rir  | ng feature is intended for intercom devic | res.                               |
| <ul> <li>Meeting</li> <li>TEAMS APP</li> <li>Availability</li> </ul>      | Add multi-ring group                                                                                                    |                                                           | ×                                                 |                                           |                                    |
| Device                                                                    | 100@cybergate.cybertwice.com       3         Reception personnel       This multi-ring group does not yet contain an                                                                                                    | y participants.                                           | o \$ Add                                          | 0                                         |                                    |

3

Multi-ring group

The Multi-ring group is created, but does not contain Teams users to call.

Add a Teams user (only the name part, not the domain) and click 'Add' In this example, two users were added to the Multi-ring group.

| <u>CyberTwice</u>                                               |                                                                                                    | Microsoft<br>Tenant 1 <del>-</del> |
|-----------------------------------------------------------------|----------------------------------------------------------------------------------------------------|------------------------------------|
| ADMINISTRATION  Licensing  BASIC  Global  C  Device  Multi-ring | Multi-ring settings<br>The multi-ring feature makes it possible to ring multiple users simultaneously. The first responder will get the call. The multi-ring feature is intended for intercom devices.<br>New Microsoft Teams app<br>• Set your personal availability for each configured multi-ring group.<br>• Find all your configured devices.<br>Get CyberGate for Microsoft Teams App here |                                    |
| Meeting       TEAMS APP       Availability       Device         | Add multi-ring group 100@cybergate.cybertwice.com                                                                                                    |                                    |
|                                                                 | Teams username     Delete       koos@fritstestuser1robin.onmicrosoft.com     IIII       frits@fritstestuser1robin.onmicrosoft.com     IIIIIIIIIIIIIIIIIIIIIIIIIIIIIIIIIIII                                                                                                    | k.                                 |
|                                                                 | fritstestuser1robin.onmicro      Add                                                                                                    |                                    |

## Document History

| Document Version | Date     | Author | Change                   |
|------------------|----------|--------|--------------------------|
| 1.0.0            | 05-05-23 | KR     | Initial version          |
| 1.0.1            | 19-05-23 | KR     | Modified text and images |
| 1.0.2            | 05-06-23 | KR     | Modified image           |

CyberTwice